## Setting Required Forms Based On The Appointment Type

t Modified on 04/08/2024 8:34 am EDT

ou can configure which forms are available for specific appointment types (for example: setting new atients to receive certain forms and existing patients to receive others). If no forms are selected for a articular appointment type, all forms will be available by default for that type.

- 1. Select Appointments > Configuration... > Appointments Types
- 2. Use the **Show All** button to view all appointment types. Or use the **Search** field to further drill down your search.

Place a check in the "Include inactive types" box to include inactive appointment types in your search results.

- 3. Select the Appointment Type.
- 4. Click the Intake Forms side panel.
- 5. Use the checkboxes to set the forms that will be available when creating appointments with this type.

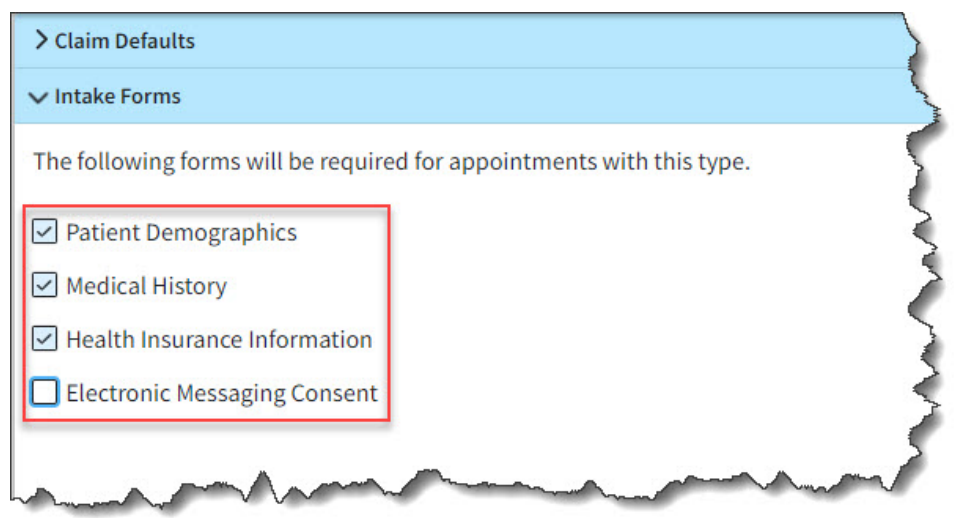

6. Click Save. Otherwise, click Close if no changes were made.